## Подписание для клиента

Проходим по ссылке <u>https://www.sber-bank.by/simplified-signing?token-</u> scope=simplesign&is-hidden-online-helper=true

|     | Авторизация для подписания за             | аявок |
|-----|-------------------------------------------|-------|
| Ном | ер телефона для связи                     | í     |
| 38  | полнять!                                  | Ø     |
|     | Идентификационный номер паспорта/ID-карты | ()    |
|     | Фамилия ИЛИ                               |       |
| С   | generalis                                 |       |
|     | Имя                                       |       |

## Нажимаем «Продолжить», запросить СМС.

|        | <b>Подтверждение операции</b><br>На ваш номер телефона был<br>отправлен смс-код |
|--------|---------------------------------------------------------------------------------|
|        | ок                                                                              |
| +37    | 75                                                                              |
|        | 1дентификационный номер<br>гаспорта/ID-карты                                    |
| 0      | Dамилия                                                                         |
| ł      | 1мя                                                                             |
| Смс-ко | рд                                                                              |

Нажимаем ОК. В окне смс-код вводим пятизначный код из смс-ки.

Переходим на эту страницу (эта страница может отсутствовать, если Вы – клиент СБЕР БАНКА):

| ~      | Я ознакомлен(-а) и согласен(-на) с условиями договора на<br>банковское обслуживание                        |
|--------|----------------------------------------------------------------------------------------------------|
| ~      | Выражаю свое <b>согласие на обработку персональных данных</b> и подтверждаю ознакомление с его условиями   |
| ſ      | Іодтверждение операции                                                                                     |
| E      | время действия сеансового СМС-пароля истекает через 05:37                                                  |
|        |                                                                                                    |
|        | Введите SMS-пароль Продолжить                                                                              |
|        | Введите SMS-пароль Продолжить<br>MS-пароль отправлен на Ваш мобильный телефон                              |
| S<br>F | Введите SMS-пароль Продолжить<br>MS-пароль отправлен на Ваш мобильный телефон<br>Получить новый SMS-пароль |

Ставим «галочки», вносим СМС-пароль.

Появляется окно:

Мои заявления и получение заявок

Заявки на получение кредита

Заявки на получение карты

Выйти

Выбираем «Заявки на получение кредита».

Перед глазами будет заявка на получение кредита:

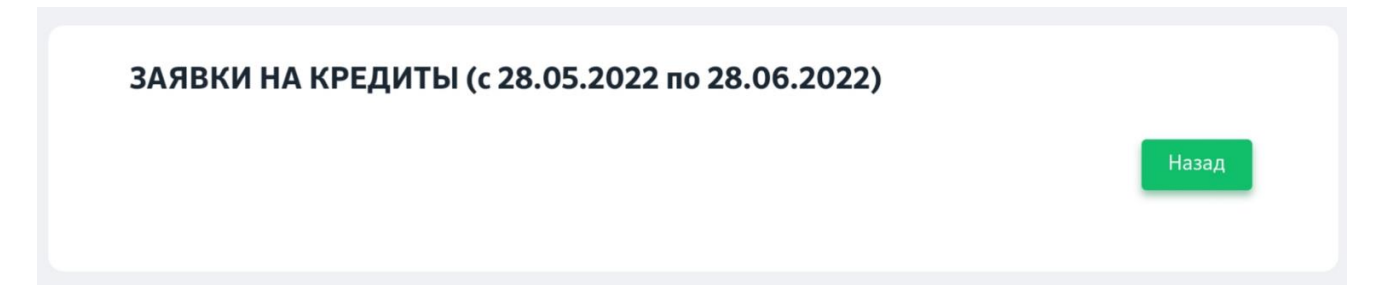

Жмем на эту заявку. Пошагово со всем соглашаемся (нажимаем «продолжить»).

Я, , подтверждаю заявку на кредит и достоверность предоставленных мною данных, и выражаю свое согласие на получение сведений обо мне по следующим документам: Посмотреть документ График погашения кредита Заявление-анкета для получения Посмотреть документ кредита Посмотреть документ Информация об условиях кредитования на счёт 3-его лица КФ-Онлайн (ЕФС) Посмотреть документ 🗹 Кредитный договор на потребительские нужды на счёт 3его лица (ЕФС) Согласие на предоставление Посмотреть документ кредитного отчета Согласие на представление Посмотреть документ сведений Согласие на предоставление Посмотреть документ сведений из информационных ресурсов, находящихся в ведении МВД РБ и НБ РБ, сведений из ФСЗН Подтверждение операции Время действия сеансового СМС-пароля истекает через 03:24 SMS-пароль отправлен на Ваш мобильный телефон Получить новый SMS-пароль

Последний этап («заключительный»):

Ставим «галочки» и жмем «Подтвердить».

Если нужно открыть любой из документов, жмем «Посмотреть документ» правой кнопкой мыши (оно скачается на Ваше устройство).

Вносим смс-пароль, нажимаем «Подтвердить».

После чего ждем одобрения от Банка (минут 10) - клиенту придет смс о результате.